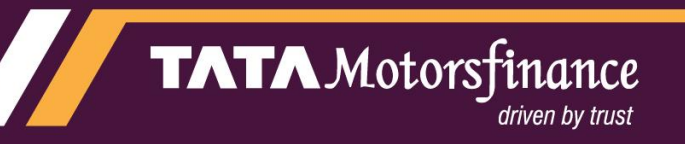

# Instapay

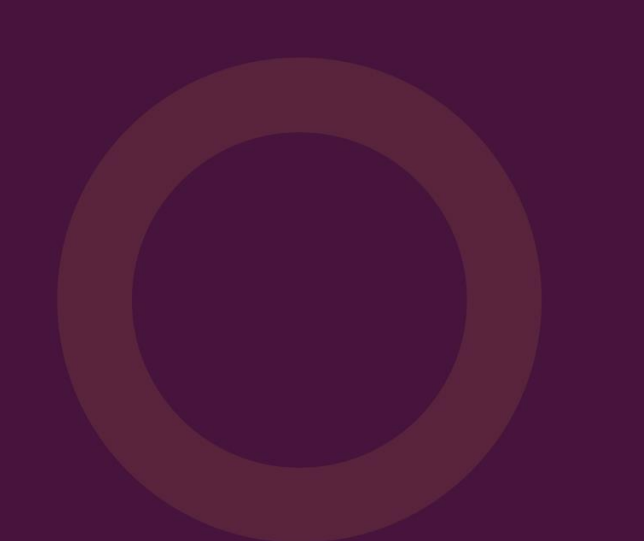

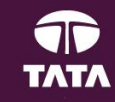

#### **Instapay Flow**

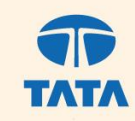

driven by trust

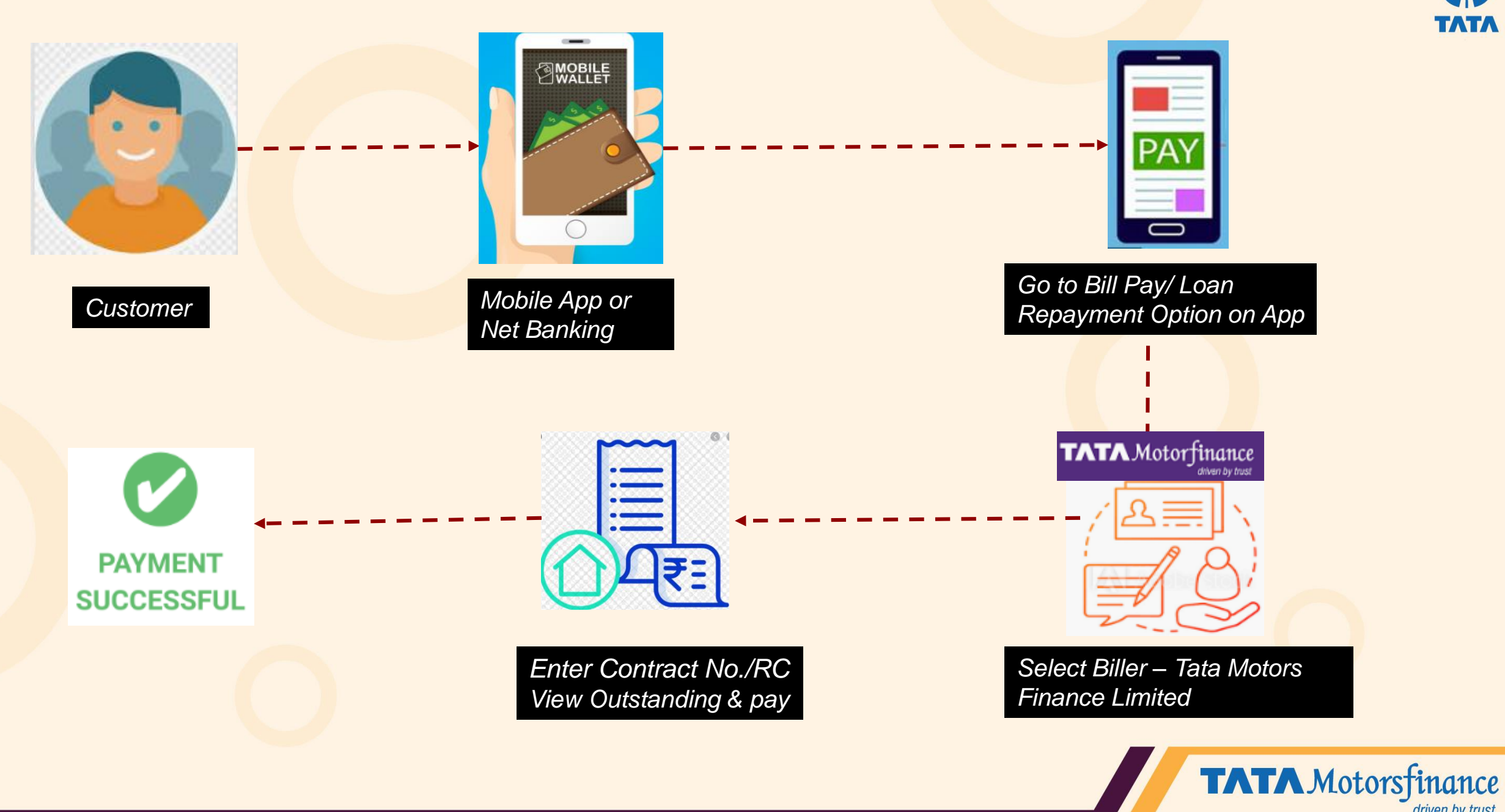

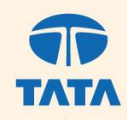

- Select Bill payments/Loan repayment,
- Select Biller as Tata Motors Finance Limited. Biller name is same for TMFL & TMFSL

• Enter Loan account details – Contract No./ RC No.

TMF validates the details and fetches the transaction amount

3

- Customer can input the amount and authorize his payment and customer's amount will be debited.
- Tata Motors Finance Limited will receive the monies successfully

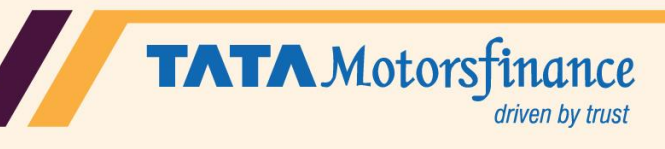

## **Benefits**

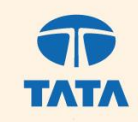

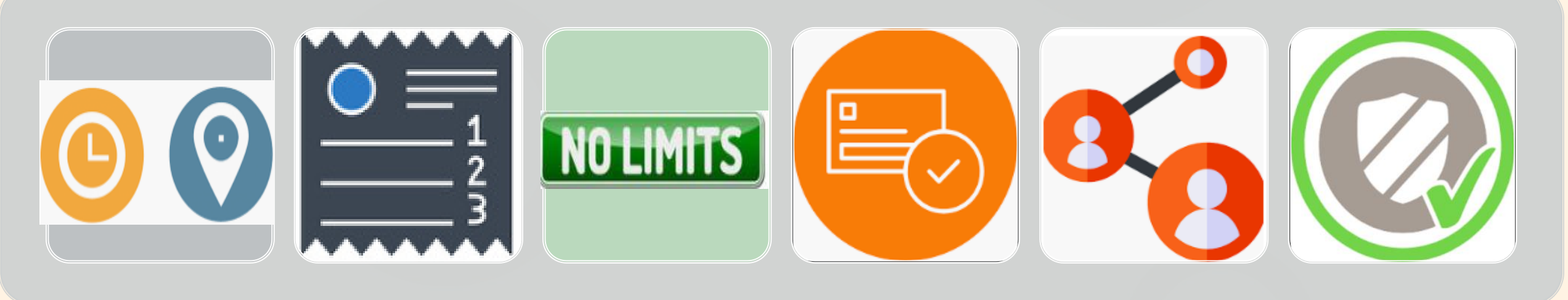

Simple to Pay Anytime & Anywhere

View Outstanding value & pay No Upper Limit on value Hassle Free Online payment from Mobile app or Net Banking

Connects banks and depositor instantly Safe, Convenient & Reliable

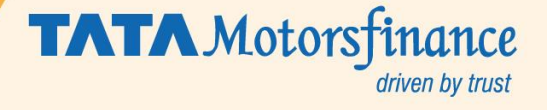

#### **Google Pay Example**

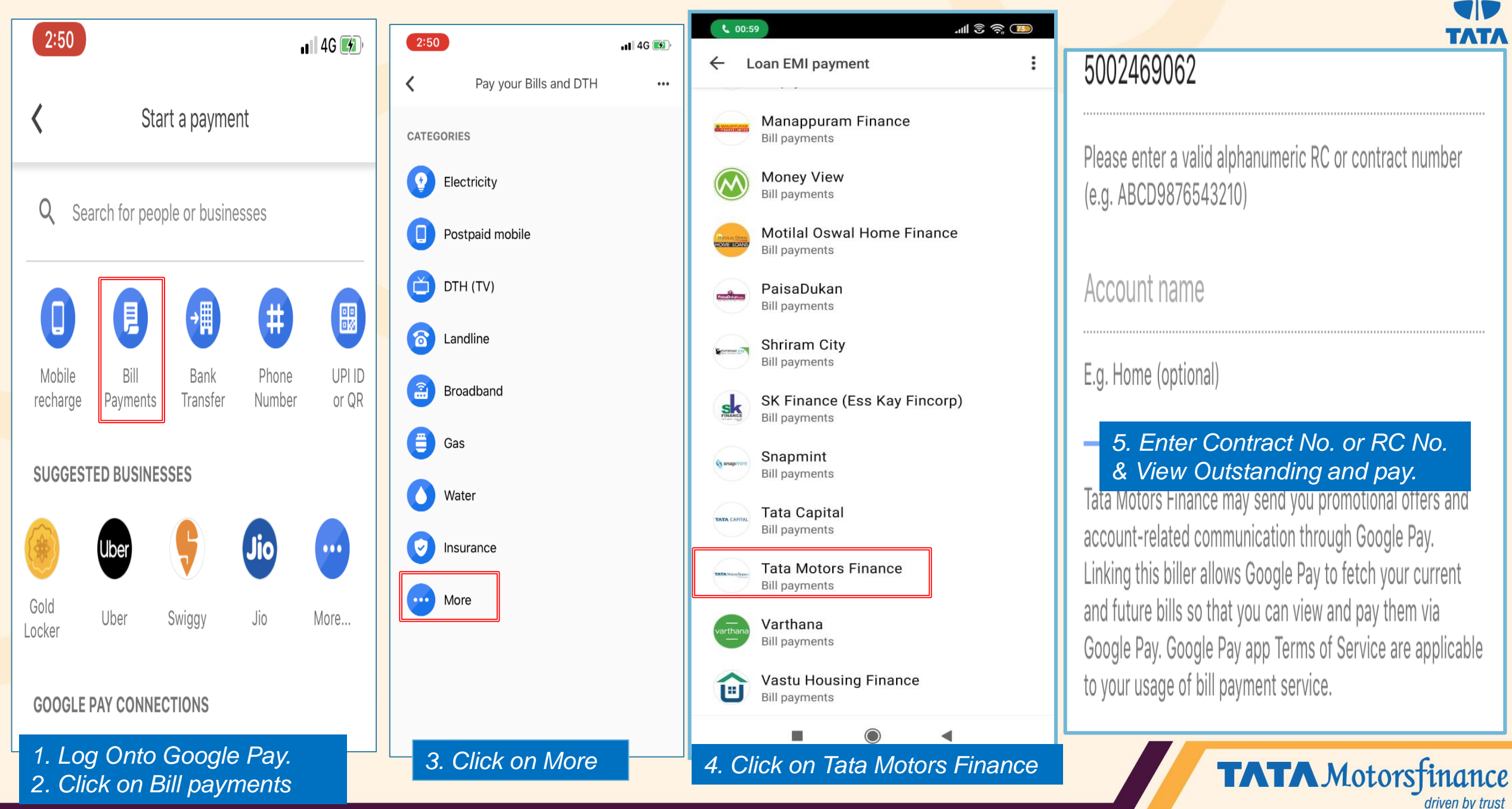

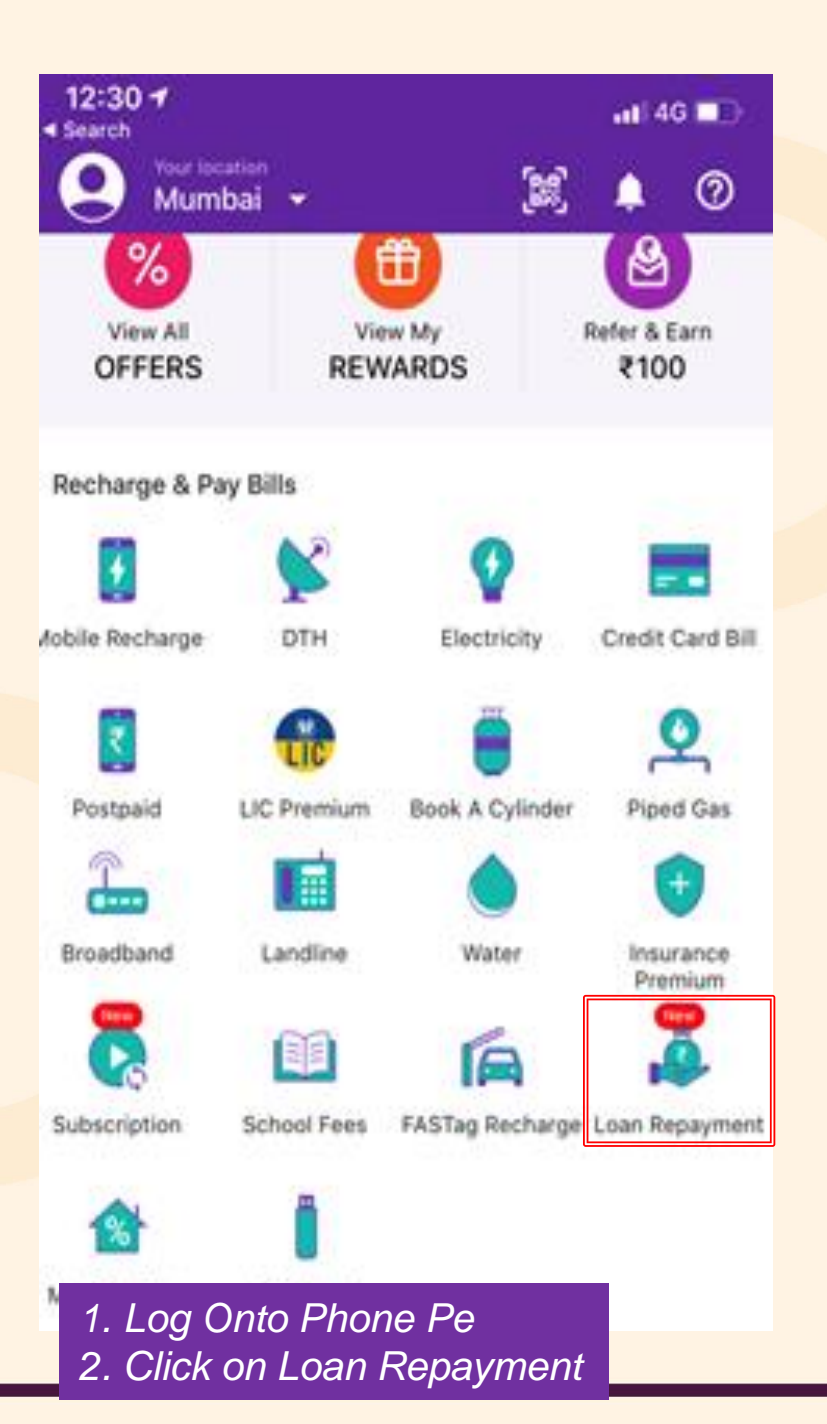

## PhonePe Example

| Search      |                                         |
|-------------|-----------------------------------------|
| ×           | Select your Lender 🧿                    |
| Q Enter     | your biller name                        |
| All Billers |                                         |
| Zhannin     | RupeeZen                                |
| bourg       | Shriram City Union Finance Ltd          |
| slice       | Slice                                   |
| Queener .   | Snapmint                                |
| ana prin    | Tata Capital Financial Services Limited |
|             | Tata Motor Finance Limited              |
|             | Varthana                                |
| @ zest      | ZestMoney                               |
| 3. Cli      | ck on Tata Motors Finan <u>ce</u>       |

| beau                  | n h o r i C o r                       | incest blue                   | on la car                  |                        |              |       | ] |
|-----------------------|---------------------------------------|-------------------------------|----------------------------|------------------------|--------------|-------|---|
| Please er<br>or 00003 | nber/Con<br>nter valid RC<br>1456702) | Number or                     | r Contract N.              | umber (Eg.             | ., AP29F     | 13413 |   |
|                       |                                       |                               |                            |                        |              |       |   |
|                       |                                       |                               |                            |                        |              |       |   |
|                       |                                       |                               |                            |                        |              |       |   |
| <i>4.</i> E           | Enter (                               | Contra                        | act No                     | . or F                 | RC N         | lo.   |   |
| 4. E<br>& V           | Enter (<br>⁄iew O                     | Contra<br>utstai              | act No<br>nding a          | . or F<br>and p        | RC N<br>Day. | Io.   |   |
| 4. E<br>& V           | Enter (<br>/iew O                     | Contra<br>utstai              | act No<br>nding a          | . or F<br>and p        | RC N<br>Day. | lo.   |   |
| 4. E<br>& V           | Enter (<br>/iew O                     | Contra<br>utstai              | act No<br>nding a          | . or R<br>and p        | RC N<br>Day. | lo.   |   |
| 4. E<br>& V           | Enter (<br>/iew O                     | Contra<br>utstai<br>co<br>r t | act No<br>nding a<br>NFIRM | . or R<br>and p<br>u i | RC N<br>bay. | lo.   |   |

driven by trust

#### **HDFC Bank Example**

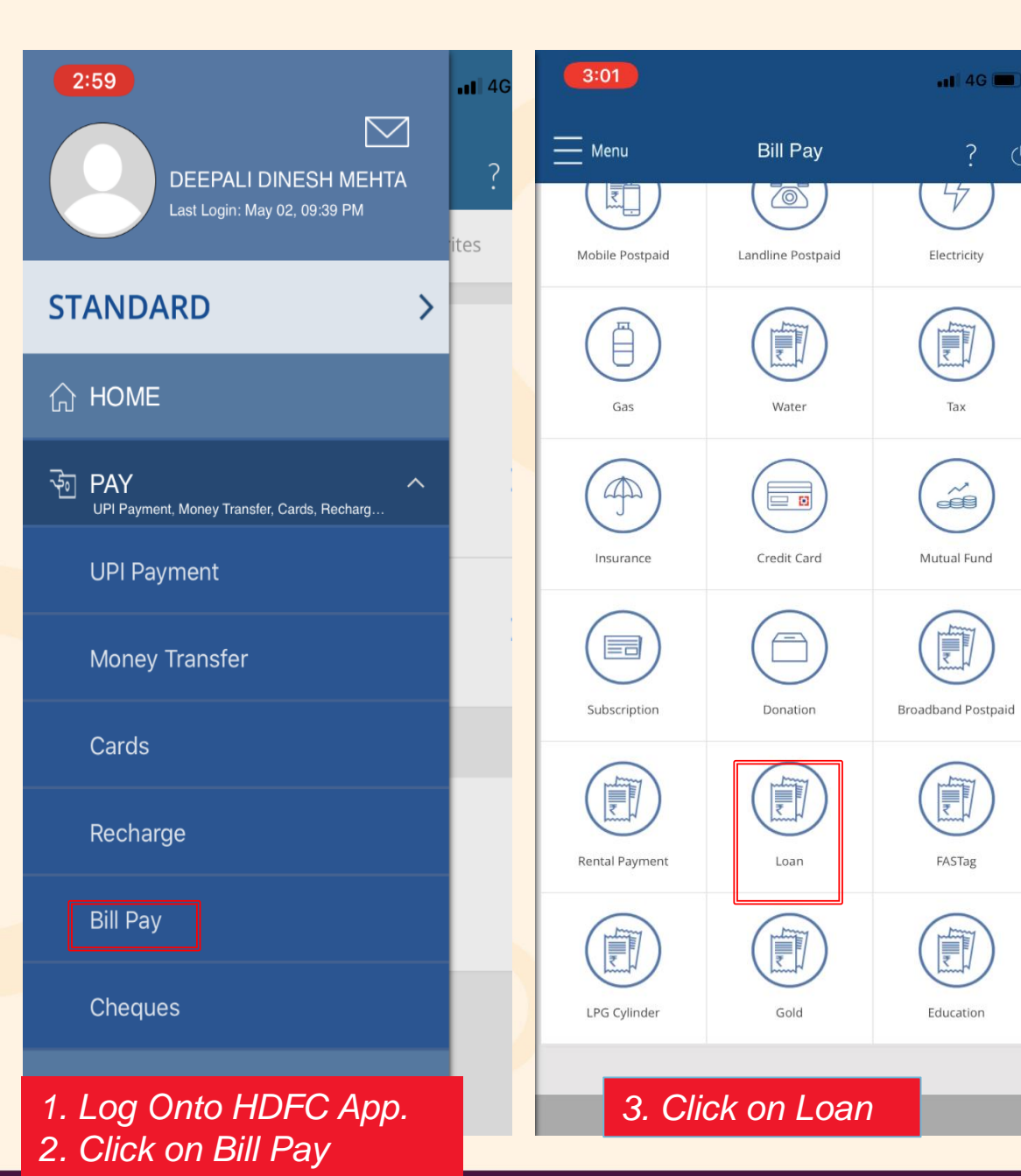

| 3:02                                 | <b>. 11 4</b> G 🗩 ' | 3:03                                                     | 111 4G 🗩)                                 |
|--------------------------------------|---------------------|----------------------------------------------------------|-------------------------------------------|
| Add Biller                           | ?                   | ۲ Ad                                                     | d Biller ? 🕛                              |
| itep 1 - Select Biller Type          | ~                   | Step 1 - Select Biller Typ                               | pe 🗸                                      |
| itep 2 - Select Biller               | ^                   | Step 2 - Select Biller                                   | ^                                         |
| .oan                                 |                     | Loan                                                     |                                           |
| Aditya Birla Housing Einance Limited |                     | Aditya Birla Housing Finan                               | ce Limited 🔹                              |
| AEON Credit                          |                     | Loan Account Number                                      | ()                                        |
| Bajaj Auto Finance                   | 1                   |                                                          |                                           |
| Bajaj Finance LTD                    |                     | Registered Mobile Num                                    | nber                                      |
|                                      |                     | 5. Enter Contra<br>& View Outstar                        | ict No. or RC No.<br>nding and pay.       |
| ВАСК                                 |                     | Enable AutoPay                                           | •                                         |
|                                      |                     | Amount will be debited wind due date, once the Bill is g | thin 4 working days prior to<br>enerated. |
| Step 3 - Pay Bill                    | ×                   |                                                          |                                           |

10

#### List of Registered Banks

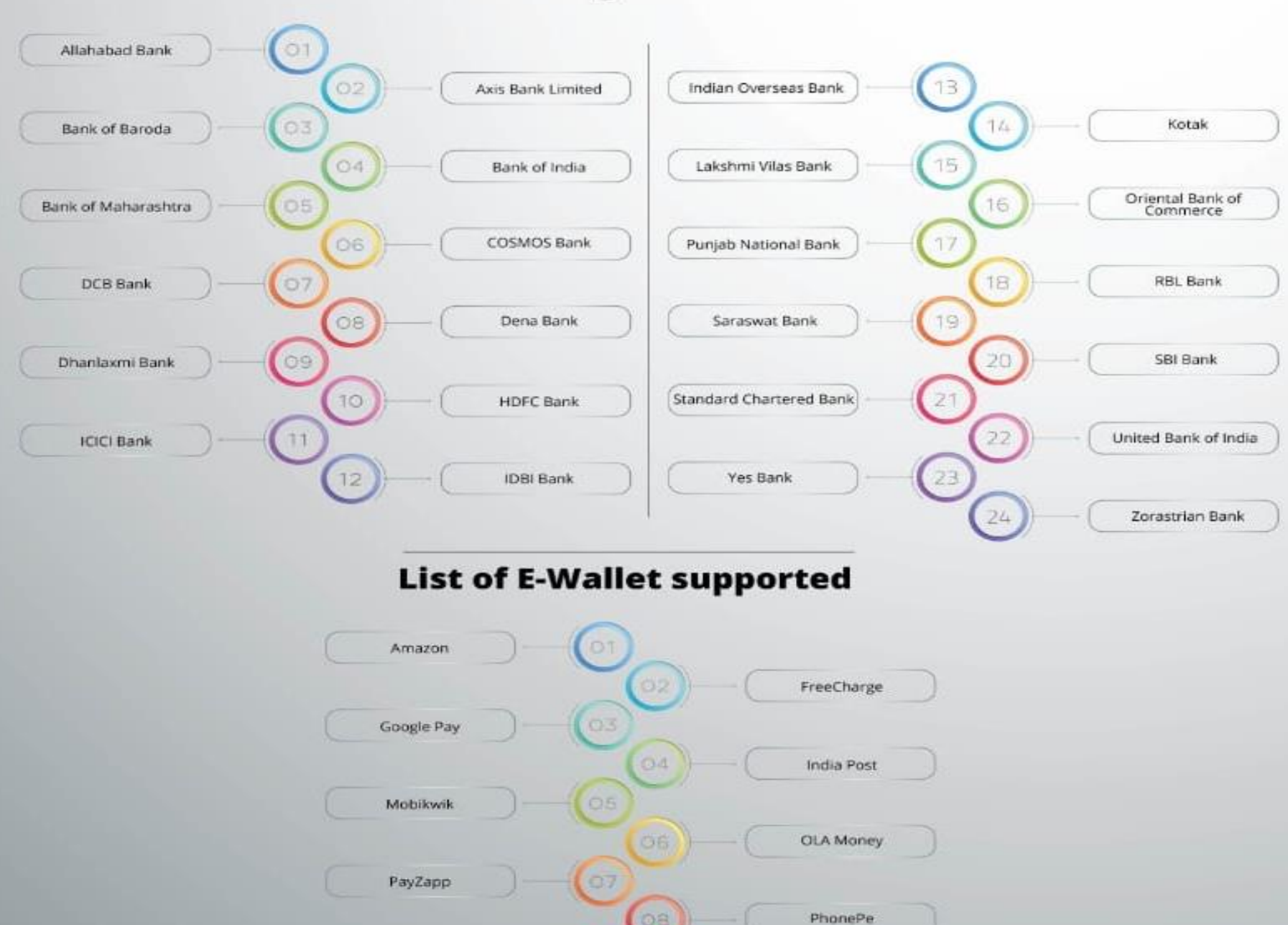

09

**UAE Exchange** 

Instapay Registered Banks and E-wallets

**TATA** Motorsfinance

driven by trust

ΤΛΤΛ

# Thank You ONE FOR ALL AND ALL FOR ONE

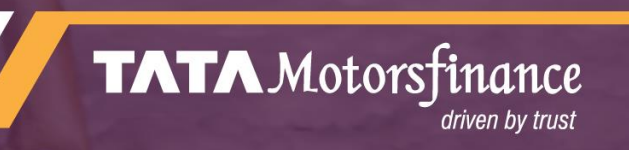